# ふくいコンシェルジュ 利用者登録方法

画面の画像は、実際とは違う場合があります。

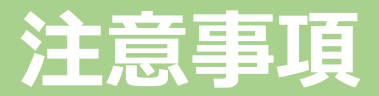

#### 前作業

- ✓ 「MyDID」アプリにて、利用者登録および本人確認
  - ← 方法は、「01\_MyDID\_登録および本人確認方法」を参照してください。

#### 上記の作業が終わっていることを確認してください。 確認方法は、「MyDIDアプリ」を起動し、『本人確認完了』のボタン(緑色のボタン)が表示されていれ ば、完了しています。

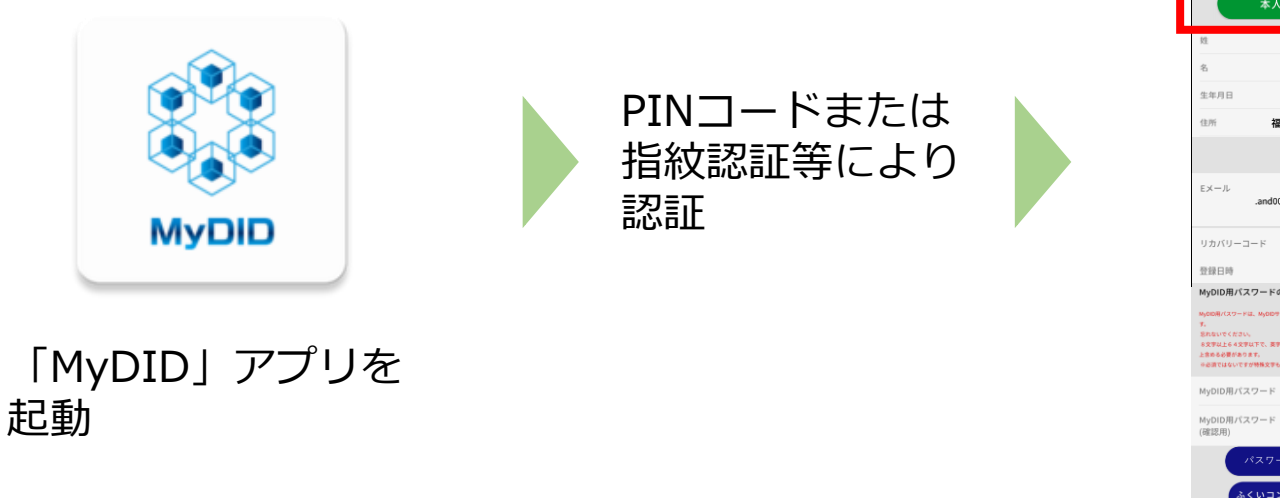

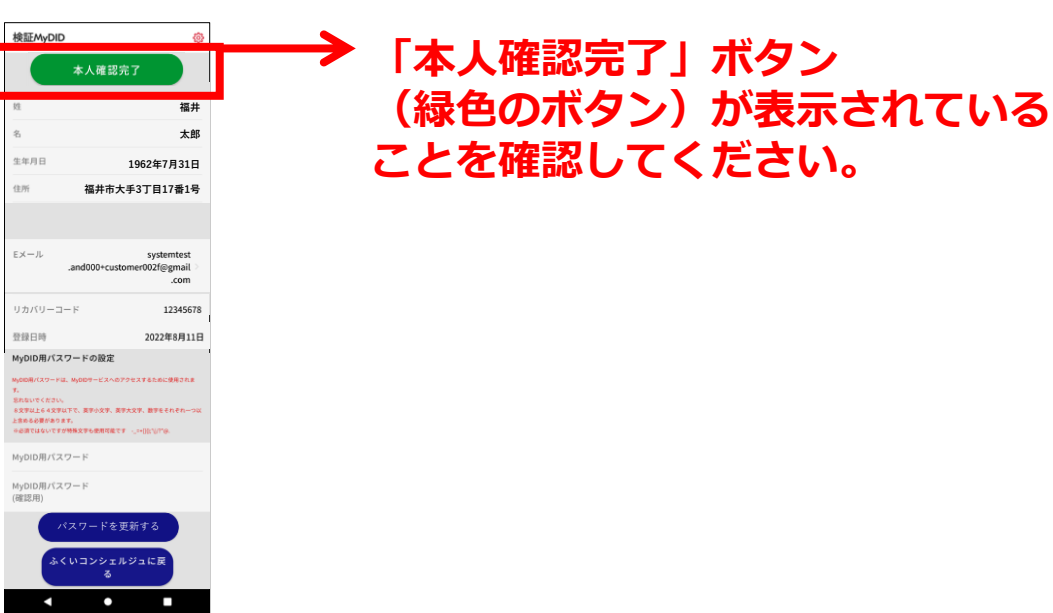

# 「ふくいコンシェルジュ」のID連携①

起動します。

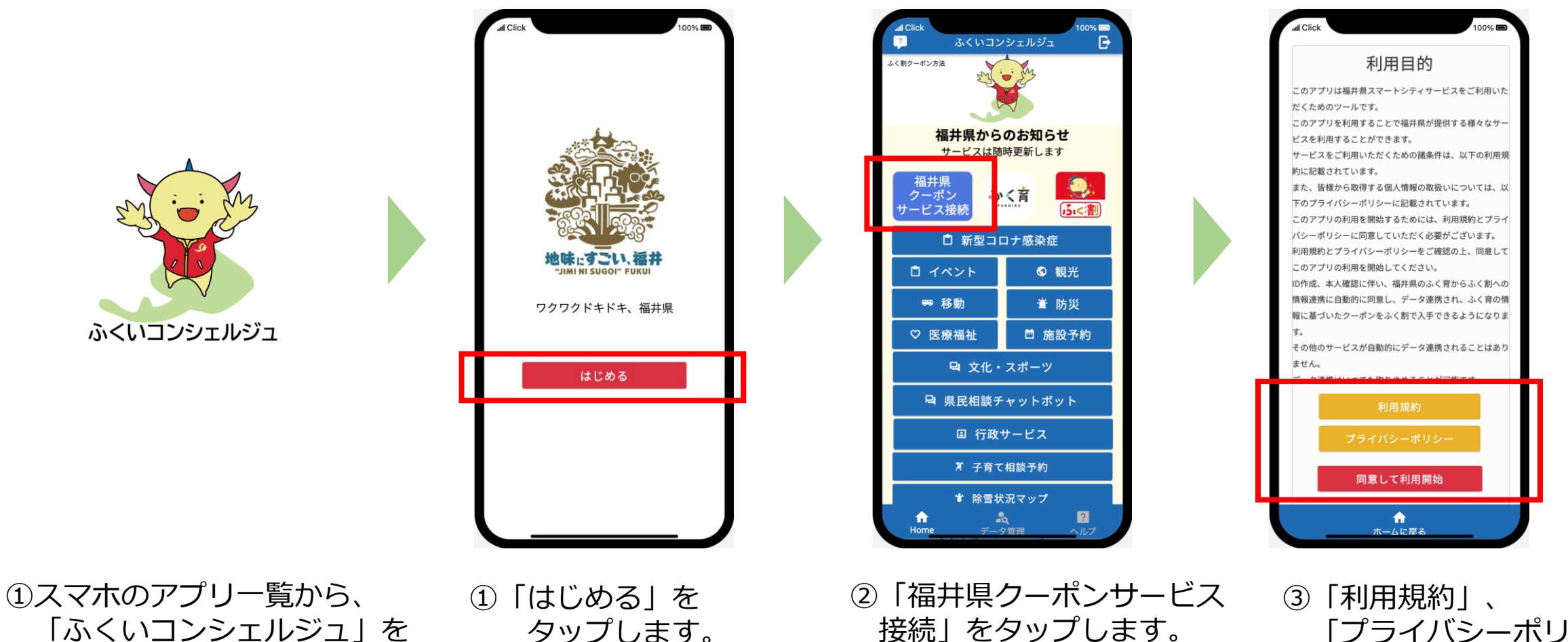

)「利用規約」、 「プライバシーポリシー」 を読み、 「同意して利用開始」を タップします。次ペ。

# 「ふくいコンシェルジュ」のID連携②

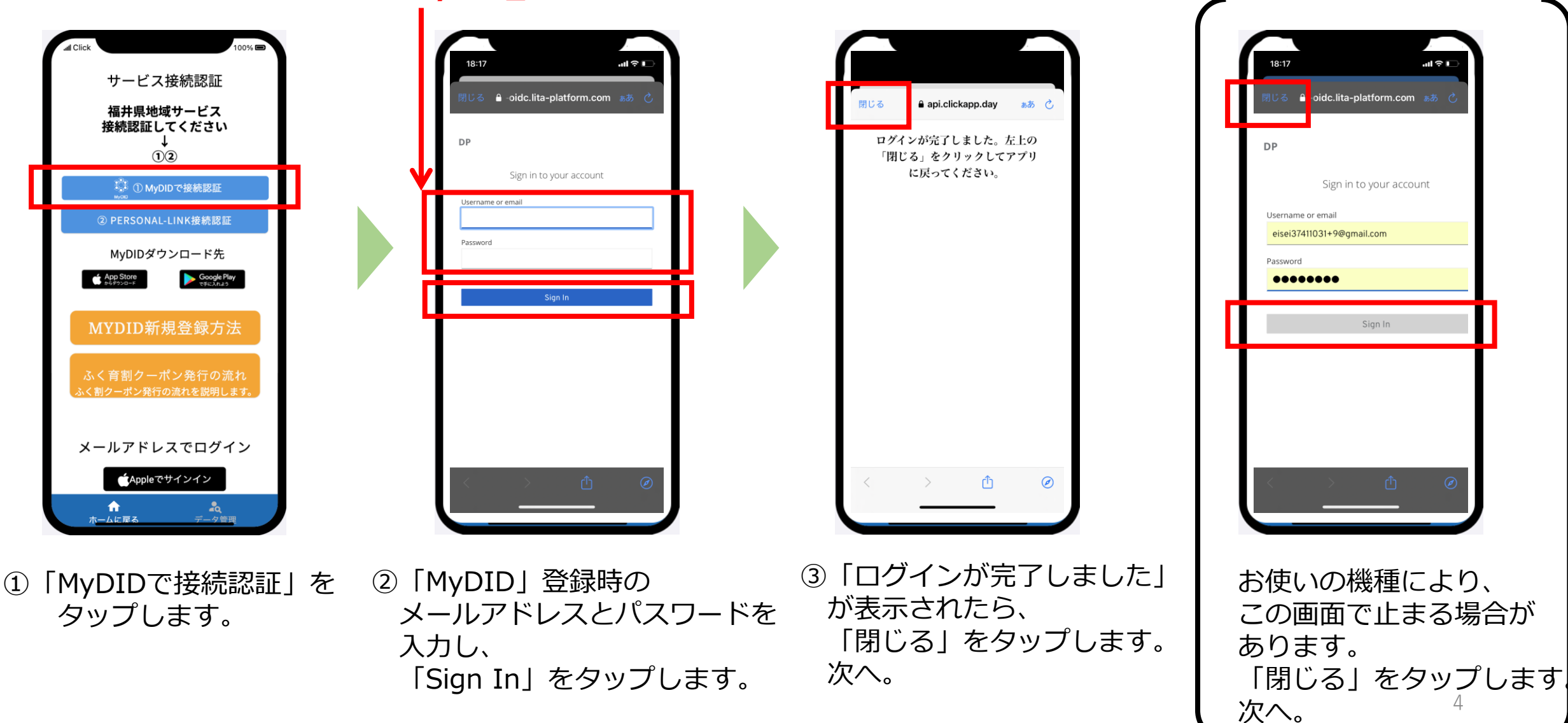

#### 「MyDID\_登録および本人確認」の4ページで登録したもの

# 「Personal-LINK」のID連携①

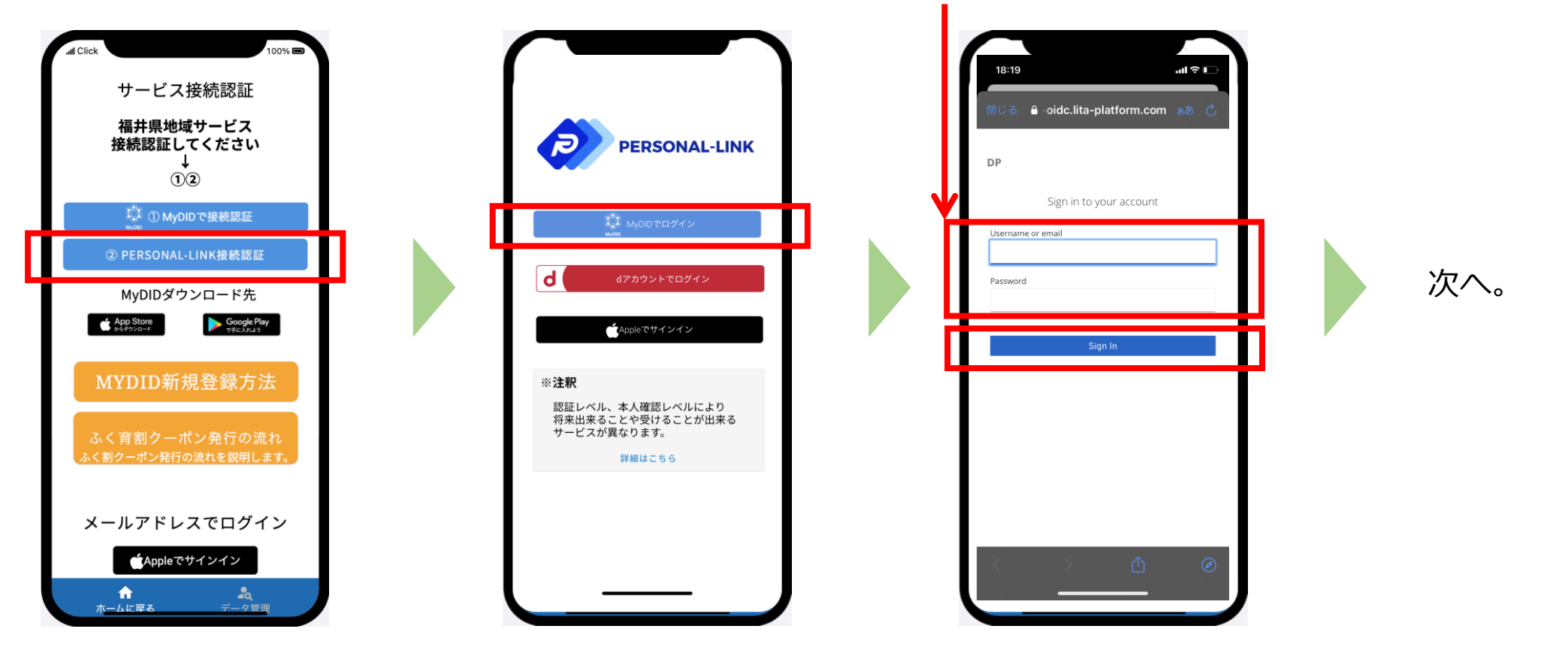

#### 「MyDID\_登録および本人確認」の4ページで登録したもの

- 「Personal-LINK接続認証」 をタップします。
- Personal-LINK」が 起動しますので、 「MyDIDでログイン」を タップします。
- ③「MyDID」登録時の メールアドレスとパスワードを 入力し、 「Sign In」をタップします。

### 「Personal-LINK」のID連携②

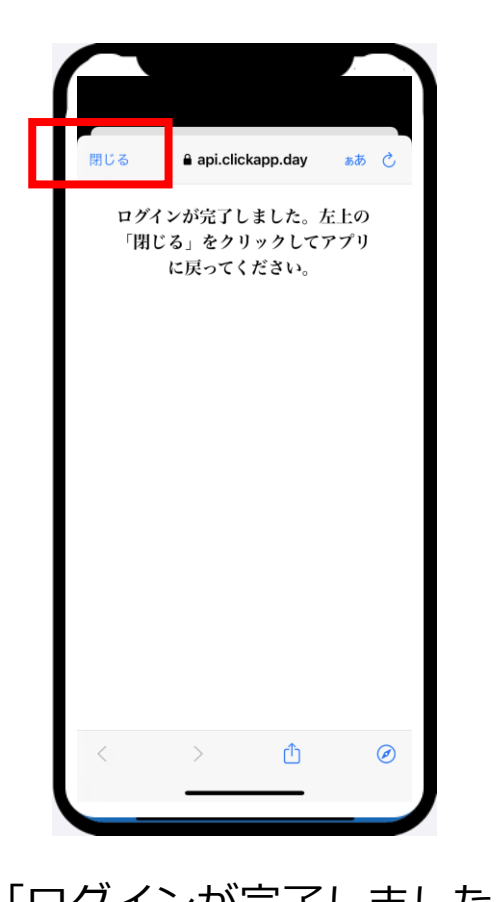

 ログインが完了しました」 が表示されたら、
 「閉じる」をタップします。

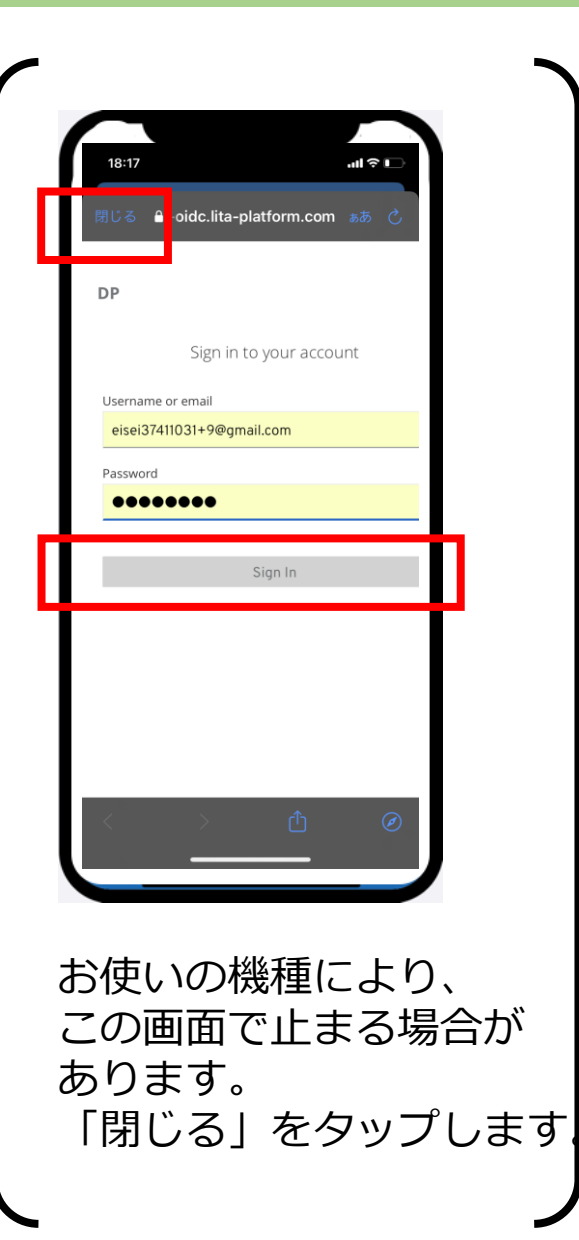

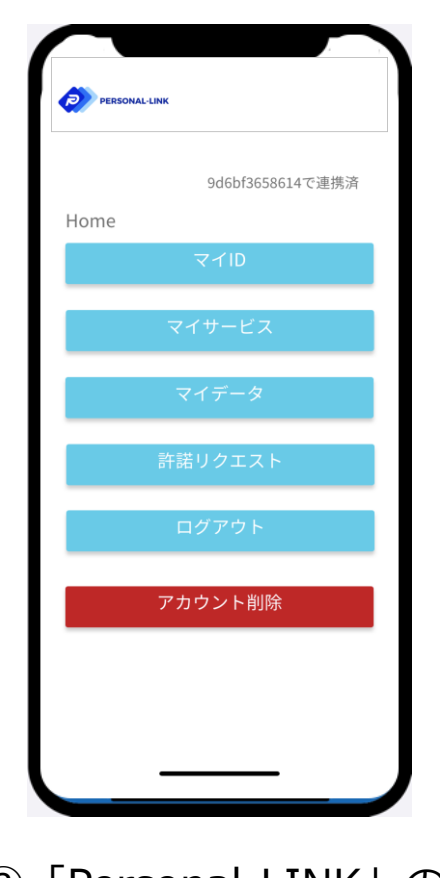

②「Personal-LINK」の メニュー画面が 開きますので、閉じます。

※「ふくいコンシェルジュ」、
「Personal-LINK」との
ID連携が完了しました。
※引き続き、「ふく育」、
「ふく割」でID連携を行って
ください。